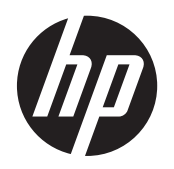

Instrukcja obsługi

© Copyright 2013 Hewlett-Packard Development Company, L.P.

Bluetooth jest znakiem towarowym należącym do swojego właściciela i używanym przez firmę Hewlett-Packard Company w ramach licencji. Google i inne znaki towarowe są własnością firmy Google Inc.

Informacje zawarte w niniejszym dokumencie mogą zostać zmienione bez powiadomienia. Jedyne warunki gwarancji na produkty i usługi firmy HP są ujęte w odpowiednich informacjach o gwarancji towarzyszących tym produktom i usługom. Żadne z podanych tu informacji nie powinny być uznawane za jakiekolwiek gwarancje dodatkowe. Firma HP nie ponosi odpowiedzialności za błędy techniczne lub wydawnicze ani pominięcia, jakie mogą wystąpić w tekście.

Wydanie pierwsze, czerwiec 2013

Numer katalogowy dokumentu: 727167-241

#### Uwagi dotyczące produktu

Niniejsza instrukcja zawiera opis funkcji występujących w większości modeli. Niektóre z funkcji mogą być niedostępne w danym komputerze.

#### Warunki użytkowania oprogramowania

Instalowanie, kopiowanie lub pobieranie preinstalowanego na tym komputerze oprogramowania bądź używanie go w jakikolwiek inny sposób oznacza wyrażenie zgody na objęcie zobowiązaniami wynikającymi z postanowień Umowy Licencyjnej Użytkownika Oprogramowania HP (EULA). Jeżeli użytkownik nie akceptuje warunków tej licencji, jedynym rozwiązaniem jest zwrócenie całego nieużywanego produktu (sprzętu i oprogramowania) w miejscu zakupu w ciągu 14 dni od daty zakupu w celu odzyskania pełnej kwoty wydanej na jego zakup.

Aby uzyskać dalsze informacje na ten temat lub zażądać pełnego zwrotu zapłaconej kwoty, należy skontaktować się z lokalnym punktem sprzedaży (sprzedawcą).

# Spis treści

| 1 | Podstawy                                                    | . 1 |
|---|-------------------------------------------------------------|-----|
| 2 | Korzystanie z funkcji systemu Android                       | . 2 |
|   | Korzystanie z klawiatury ekranowej i wyszukiwania głosowego | . 2 |
|   | Korzystanie z Szybkich ustawień                             | . 2 |
|   | Korzystanie z wpisywania ciągłego                           | . 3 |
|   | Korzystanie z powiększenia ekranu                           | . 3 |
| 3 | Nawigacja po ekranie głównym                                | . 4 |
| 4 | Korzystanie z aplikacji i widżetów                          | . 6 |
|   | Dodawanie konta Gmail                                       | . 6 |
|   | Korzystanie z kalendarza                                    | . 7 |
|   | Korzystanie z usługi Google Now                             | . 7 |
|   | Korzystanie z zegara                                        | . 7 |
|   | Pobieranie aplikacji                                        | . 7 |
|   | Odinstalowywanie aplikacji                                  | . 8 |
| 5 | Korzystanie z aparatów                                      | . 9 |
|   | Robienie zdjęć tylnym aparatem                              | . 9 |
|   | Robienie zdjęć przednim aparatem                            | . 9 |
|   | Nagrywanie filmu                                            | . 9 |
|   | Robienie zrzutu ekranu                                      | . 9 |
|   | Wyświetlanie zdjęć i filmów                                 | 10  |
|   | Drukowanie zdjęć (podstawowa procedura)                     | 10  |
|   | Drukowanie zdjęć (HP ePrint) (tylko wybrane modele)         | 10  |
| 6 | Podłączanie do sieci                                        | 11  |
|   | Podłączanie do sieci bezprzewodowej                         | 11  |
|   | Połączenie z urządzeniem Bluetooth®                         | 11  |
| 7 | Korzystanie z Ustawień                                      | 12  |
| 8 | Ochrona komputera                                           | 14  |
|   | Ustawianie blokady ekranu                                   | 14  |

|    | Szyfrowanie komputera                                                               | 14   |
|----|-------------------------------------------------------------------------------------|------|
| 9  | Tworzenie kopii zapasowych i odzyskiwanie danych                                    | 16   |
|    | Aktualizacja aplikacji, widżetów i systemu operacyjnego                             | 16   |
|    | Tworzenie kopii zapasowych i zerowanie                                              | . 16 |
|    | Przywracanie ustawień fabrycznych danych                                            | . 16 |
|    | Uruchamianie za pomocą menu odzyskiwania                                            | 17   |
|    | Aktualizacja systemu za pomocą funkcji aktualizacji OTA (over-the-air)              | . 17 |
|    | Aktualizacja systemu za pomocą pliku aktualizacji                                   | 18   |
| 10 | Korzystanie z pamięci                                                               | . 19 |
|    | Uzyskiwanie dostępu do pamięci tabletu przy użyciu kabla USB (tylko wybrane modele) | . 19 |
|    | Uzyskiwanie dostępu do zewnętrznych kart SD lub napędów USB                         | . 19 |
|    | Odinstalowanie/odłączanie zewnętrznych kart SD lub napędów USB                      | 19   |
| 11 | Więcej zasobów HP                                                                   | . 20 |

### **1** Podstawy

Postępuj zgodnie z następującymi instrukcjami, aby rozpocząć korzystanie z komputera:

**UWAGA:** Podstawowe instrukcje obsługi można znaleźć na drukowanym plakacie **Instrukcje instalacji** dołączonym do opakowania komputera.

1. Podłącz komputer do zasilacza, a następnie podłącz zasilacz do gniazdka elektrycznego.

WAGA: Do ładowania tabletu zaleca się używanie wyłącznie dołączonego adaptera.

2. Aby włączyć komputer, naciśnij i przytrzymaj przycisk zasilania znajdujący się na górnej krawędzi.

Przy pierwszym włączeniu komputera zostanie wyświetlony ekran powitalny.

- 3. Postępuj zgodnie z instrukcjami wyświetlanymi na ekranie, aby wybrać język.
  - **UWAGA:** Podczas konfiguracji i rejestracji komputera może zajść konieczność ustawienia układu klawiatury lub metody wprowadzania dla wybranego regionu.

Aby skonfigurować układ klawiatury lub metodę wprowadzania dla regionu użytkownika:

- Naciśnij klawisze Ctrl+spacja, aby przełączać się między układami klawiatury, lub naciśnij klawisze Alt+Shift, aby przełączać się między metodami wprowadzania.
- **b.** Aby w razie potrzeby zmienić fizyczny układ klawiatury, dotknij opcji **Ustawienia**, dotknij opcji **Język, klawiatura, głos**, a następnie dotknij opcji **HP Keyboard** (Klawiatura HP).
- c. W sekcji Klawiatura fizyczna dotknij opcji Set up keyboard layouts (Konfiguruj układ klawiatury), a następnie wybierz klawiaturę fizyczną dla swojego regionu.
- 4. Zaloguj się, używając adresu e-mail i hasła swojego konta Google™. Ten adres e-mail możesz wykorzystać dla następujących kont Google:
  - Gmail,
  - YouTube,
  - Google Apps,
  - AdWords,
  - inne produkty Google.

Jeśli nie masz konta Google, postępuj zgodnie z instrukcjami wyświetlanymi na ekranie, aby je utworzyć.

**UWAGA:** Po zalogowaniu do konta Google wiadomości poczty e-mail, kontakty, zdarzenia kalendarza i dane związane z tym kontem są synchronizowane z komputerem. Jeśli masz dodatkowe konta Google, możesz dodać je później.

## 2 Korzystanie z funkcji systemu Android

Poniżej znajduje się lista podstawowych funkcji systemu Android.

# Korzystanie z klawiatury ekranowej i wyszukiwania głosowego

- UWAGA: Aby wyświetlić klawiaturę ekranową, musisz najpierw wyjąć tablet z klawiatury. Informacje o modelu można znaleźć na drukowanym plakacie **Instrukcje instalacji** dołączonym do opakowania komputera.
  - Aby otworzyć klawiaturę ekranową, dotknij pola tekstowego paska wyszukiwania na górze ekranu głównego. Wpisz co najmniej jedno słowo kluczowe, a następnie dotknij ikony

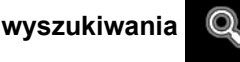

Aby użyć wyszukiwania głosowego (tylko wybrane modele), dotknij ikony mikrofonu

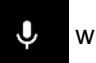

górnej części ekranu, a następnie wypowiedz co najmniej jedno słowo kluczowe.

**UWAGA:** Klawiatura komputera może wyglądać inaczej niż na poniższych ilustracjach.

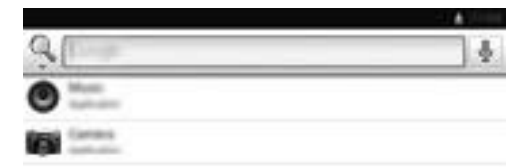

|   |   |   |   |   |   |   | • |
|---|---|---|---|---|---|---|---|
|   |   | • |   | ٠ | ٠ | 1 |   |
| ٠ |   |   |   |   | - |   |   |
|   | 1 |   |   |   |   |   |   |
|   |   |   | ¢ | n | Ē |   |   |

### Korzystanie z Szybkich ustawień

Szybkie ustawienia umożliwiają łatwy dostęp do ustawień Wi-Fi, zarządzanie jasnością wyświetlacza, otwieranie głównego menu Ustawienia itd. Przesuń prawy górny róg ekranu, aby otworzyć Szybkie ustawienia, a następnie dotknij jednego z pól, aby otworzyć konkretne ustawienie.

### Korzystanie z wpisywania ciągłego

Zamiast wpisywać każdą literę, skorzystaj z wpisywania ciągłego, aby wprowadzić słowo bez podnoszenia palca. Nie musisz pamiętać o spacjach, ponieważ są one dodawane automatycznie. Przesuwaj palec po literach, które chcesz wpisać, a podnoś go po każdym słowie.

### Korzystanie z powiększenia ekranu

Użytkownicy z wadami wzroku mogą powiększyć ekran do pełnego rozmiaru, trzykrotnie go dotykając. Aby włączyć tę funkcję:

- 1. Dotknij ikony Wszystkie aplikacje, a następnie dotknij opcji Ustawienia.
- 2. Dotknij opcji Ułatwienia dostępu w sekcji System, a następnie dotknij opcji Magnification gestures (Gesty powiększenia).

## 3 Nawigacja po ekranie głównym

Ekran główny stanowi centralne miejsce, które umożliwia dostęp do informacji i wiadomości e-mail, przeglądanie Internetu, przesyłanie strumieniowe filmów, wyświetlanie zdjęć oraz dostęp do witryn serwisów społecznościowych.

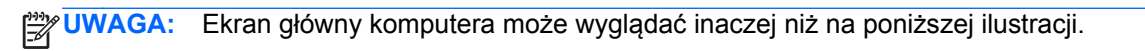

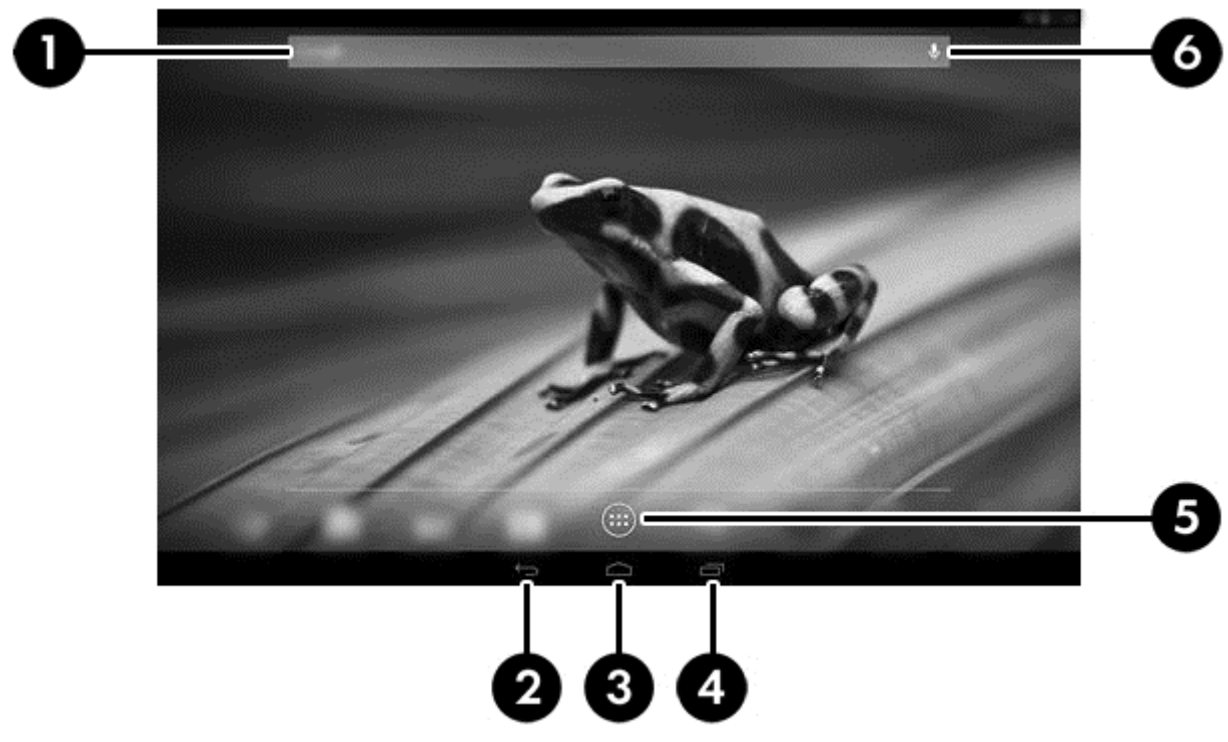

- Przesuń lewy górny róg, aby wyświetlić powiadomienia.
- Przesuń prawy górny róg, aby wyświetlić Szybkie ustawienia.
- Przytrzymaj przycisk ekranu głównego i przesuń palcem do ikony okręgu z Google, aby wyświetlić karty Google Now.
- Dotknij ikony, aby wykonać czynność opisaną w tabeli.

| lkona |                   | Opis                                                                                                    |
|-------|-------------------|----------------------------------------------------------------------------------------------------|
| (1)   | Q                 | <b>Szukaj</b> — wpisz jedno lub więcej słów kluczowych do wyszukania w przeglądarce<br>Google.                     |
|       |                   | UWAGA: Aby korzystać z funkcji wyszukiwania i innych skrótów klawiaturowych, musisz dołączyć do usługi Google Now. |
| (2)   | $\leftrightarrow$ | Wstecz — powoduje przejście do poprzedniego ekranu.                                                                |

| lkona | Opis                                                                                                    |
|-------|----------------------------------------------------------------------------------------------------|
| (3)   | Ekran główny — powoduje przejście do ekranu głównego.                                                                                                    |
| ſ     | <ul> <li>Aby wyświetlić lewy lub prawy ekran główny, przesuń palcem w lewo lub w prawo.</li> </ul>                                                         |
|       | <ul> <li>Aby szybko wrócić do ekranu głównego, należy dotknąć ikony Ekran główny.</li> </ul>                                                               |
| (4)   | Ostatnie aplikacje — powoduje otwarcie listy ostatnio używanych aplikacji.                                                                                 |
|       | <ul> <li>Dotknij aplikacji, aby ją otworzyć.</li> </ul>                                                                                                    |
|       | <ul> <li>Aby usunąć aplikację z listy w trybie pionowym, przesuń ją w lewo lub w praw<br/>W trybie poziomym przesuń aplikację w górę lub w dół.</li> </ul> |
| (5)   | Wszystkie aplikacje — wyświetla listę wszystkich aplikacji.                                                                                                |
|       | Dotknij karty Widżety, aby zobaczyć wszystkie widżety.                                                                                                    |
| (6)   | Wyszukiwanie głosowe (tylko wybrane modele) — dotknij ikony mikrofonu, a następnie wypowiedz jedno lub więcej słów kluczowych do wyszukania w Google.      |

### 4 Korzystanie z aplikacji i widżetów

**UWAGA:** Aplikacje Google, np. **Gmail**, **Google Now** i inne mogą być niedostępne w niektórych regionach.

Aplikacje to skróty umieszczone na ekranie głównym używane do otwierania aplikacji zainstalowanych na komputerze.

- Aby zobaczyć wszystkie aplikacje, dotknij ikony Wszystkie aplikacje na pasku ulubionych na dowolnym ekranie głównym.
- Aby otworzyć aplikację, dotknij jej ikony.
- Aby dodać aplikację do ekranu głównego, dotknij ikony i przytrzymaj ją, a następnie przesuń ją w żądane miejsce.
- Aby usunąć aplikację z ekranu głównego, dotknij ikony i przytrzymaj ją, a następnie przeciągnij ją na ikonę Usuń w górnej części ekranu.

UWAGA: Ikona Usuń nie jest widoczna do momentu dotknięcia i przytrzymania innej ikony.

Widżety to aplikacje ze specjalną funkcją, które wyświetlają często aktualizowaną treść. Aktualizowaną treść można przeglądać i przewijać bez otwierania widżetu.

Aby zobaczyć wszystkie widżety, dotknij ikony **Wszystkie aplikacje**, a następnie dotknij karty **Widżety**. Przykładowe widżety to m.in. analogowy zegar pokazujący godzinę czy bateria wyświetlająca stan baterii tabletu i podstawki.

- Aby otworzyć widżet, dotknij jego ikony.
- Aby dodać widżet do ekranu głównego, dotknij ikony i przytrzymaj ją, a następnie przesuń ją w żądane miejsce.
- Aby usunąć widżet z ekranu głównego, dotknij widżet i przytrzymaj go, a następnie przeciągnij go na ikonę Usuń w górnej części ekranu.

WAGA: Ikona Usuń nie jest widoczna do momentu dotknięcia i przytrzymania widżetu.

 Aby zmienić rozmiar widżetu, dotknij widżetu i puść go w taki sposób, aby pojawiła się ramka zmiany rozmiaru.

### Dodawanie konta Gmail

- 1. Dotknij ikony Wszystkie aplikacje, a następnie dotknij opcji Ustawienia.
- 2. W obszarze KONTA dotknij opcji Dodaj konto.
- 3. Wybierz opcję Google i postępuj zgodnie z instrukcjami wyświetlanymi na ekranie.
- Aby uzyskać dostęp do konta Gmail, dotknij ikony Gmail na ekranie głównym lub ekranie wszystkich aplikacji.

### Korzystanie z kalendarza

- Aby otworzyć kalendarz, dotknij ikony Kalendarz na ekranie głównym lub ekranie wszystkich aplikacji.
- Aby dodać aplikację Kalendarz do ekranu głównego, dotknij i przytrzymaj ikonę Kalendarz, aż pojawi się na ekranie głównym.

**UWAGA:** Po dodaniu konta Google wiadomości poczty e-mail, kalendarz i kontakty związane z kontem są automatycznie synchronizowane.

### Korzystanie z usługi Google Now

- Google Now wykorzystuje porę dnia, bieżącą lokalizację oraz historię lokalizacji, aby wyświetlić informacje na komputerze. Informacje z innych produktów Google, np. historia odwiedzonych stron internetowych lub kalendarz, służą do wyświetlania przypomnień o spotkaniach, map, wyników sportowych czy stanu lotu.
- Aby dołączyć do usługi **Google Now**, przytrzymaj przycisk **Ekran główny**, przesuń palcem do ikony okręgu z Google, a następnie postępuj zgodnie z instrukcjami wyświetlanymi na ekranie.
- Aby wyświetlić karty **Google Now**, przytrzymaj przycisk ekranu głównego, przesuń palcem do ikony okręgu z Google, a następnie postępuj zgodnie z instrukcjami wyświetlanymi na ekranie.

### Korzystanie z zegara

- Dotknij widżetu Zegar na ekranie głównym lub dotknij ikony Wszystkie aplikacje, a następnie dotknij ikony Zegar.
- Aby dodać zegar do ekranu głównego, dotknij ikony **Zegar** i przytrzymaj ją, aż pojawi się na ekranie głównym.
- Aby dodać alarm, dotknij ikony Zegar, dotknij opcji Ustaw alarm, a następnie postępuj zgodnie z instrukcjami wyświetlanymi na ekranie. Po zakończeniu dotknij opcji Gotowe.

### Pobieranie aplikacji

Możesz pobierać aplikacje, muzykę, książki, gry itd. ze sklepu Google Play (tylko wybrane modele).

UWAGA: Aplikacje niezgodne z systemem zostaną odfiltrowane przez sklep Google Play.

- 1. Dotknij ikony Wszystkie aplikacje, a następnie dotknij opcji Sklep Play.
- Dotknij kategorii.

— lub —

Dotknij ikony Wyszukiwanie, a następnie wpisz słowo kluczowe w polu wyszukiwania.

3. Postępuj zgodnie z instrukcjami wyświetlanymi na ekranie.

### Odinstalowywanie aplikacji

- 1. Dotknij ikony **Wszystkie aplikacje**, a następnie dotknij ikony **Ustawienia**.
- 2. W sekcji URZĄDZENIE dotknij opcji Pamięć, a następnie dotknij opcji Aplikacje.
- 3. Dotknij aplikacji, którą chcesz odinstalować, a następnie dotknij opcji Odinstaluj.

UWAGA: Niektórych aplikacji nie można odinstalować. Zamiast tego trzeba je wyłączyć.

4. Dotknij opcji OK, a następnie ponownie opcji OK.

### 5 Korzystanie z aparatów

Zdjęcia można robić za pomocą tylnego aparatu, a za pomocą przedniego aparatu możesz zrobić zdjęcie sobie lub wykonać zrzut ekranu.

### Robienie zdjęć tylnym aparatem

- Aby otworzyć aplikację aparatu, dotknij ikony Wszystkie aplikacje, a następnie dotknij ikony HP Camera (Aparat HP).
- Ustaw ostrość na obiekt, a następnie dotknij niebieskiego kółka w celu zrobienia zdjęcia. Zdjęcie zostanie zapisane w Galerii.

#### Robienie zdjęć przednim aparatem

Aby zrobić zdjęcie przednim aparatem w trybie orientacji poziomej, dotknij kółka nad niebieskim kółkiem, dotknij ikony obracania aparatu, a następnie dotknij niebieskiego kółka w celu zrobienia zdjęcia. Zdjęcie zostanie zapisane w Galerii.

WAGA: Przednim aparatem możesz także zrobić zdjęcie sobie.

#### Nagrywanie filmu

- Aby otworzyć aplikację aparatu, dotknij ikony Wszystkie aplikacje, a następnie dotknij ikony HP Camera (Aparat HP).
- 2. Aby nagrać film, w orientacji poziomej dotknij ikony kamery wideo poniżej niebieskiego kółka.

Niebieskie kółko zmieni kolor na czerwony.

- 3. Aby rozpocząć nagrywanie, dotknij czerwonego kółka.
- 4. Aby zatrzymać nagrywanie, dotknij czerwonego kółka. Film zostanie zapisany w Galerii.

#### Robienie zrzutu ekranu

 Naciśnij i przytrzymaj jednocześnie przycisk zasilania oraz przycisk zmniejszania głośności. Zrzut ekranu zostanie zapisany w Galerii.

UWAGA: Zrzut ekranu możesz także zrobić, naciskając przycisk prt sc (print screen) na klawiaturze.

### Wyświetlanie zdjęć i filmów

- Aby wyświetlić zdjęcia znajdujące się w Galerii, dotknij ikony **Wszystkie aplikacje**, a następnie dotknij ikony **Galeria**.
- Aby usunąć zdjęcie, dotknij zdjęcia, dotknij ikony Menu w prawym górnym rogu ekranu, a następnie wybierz opcję Usuń. Aby usunąć wiele zdjęć, dotknij jednego zdjęcia i przytrzymaj je, dotknij dodatkowych zdjęć, aby je oznaczyć, a następnie dotknij ikony Usuń w prawym górnym rogu ekranu.

WAGA: Zdjęcia można wyświetlać także w programie HP Media Player.

### Drukowanie zdjęć (podstawowa procedura)

- 1. Dotknij ikony Wszystkie aplikacje, a następnie dotknij ikony Galeria.
- Dotknij zdjęcia, aby je zaznaczyć, dotknij ikony Menu w prawym górnym rogu, a następnie dotknij opcji Drukuj.
- 3. Podczas pierwszego korzystania z funkcji drukowania postępuj zgodnie z instrukcjami wyświetlanymi na ekranie, aby wybrać drukarkę.
- 4. Wybierz liczbę kopii.
- 5. Aby wybrać opcje, dotknij strzałki w dół, a następnie postępuj zgodnie z instrukcjami wyświetlanymi na ekranie.
- 6. Dotknij opcji Drukuj.

Zostanie wyświetlony komunikat wskazujący stan drukowania.

### Drukowanie zdjęć (HP ePrint) (tylko wybrane modele)

**Aktywuj usługę HP ePrint**, która umożliwia drukowanie bezpośrednio na drukarce z włączoną usługą HP ePrint. Więcej informacji można znaleźć na stronie <u>http://www.hp.com/go/2eprint</u>.

1. Dotknij ikony **Wszystkie aplikacje**, dotknij ikony **HP ePrint**, postępuj zgodnie z instrukcjami wyświetlanymi na ekranie, a następnie dotknij opcji **Aktywuj**.

Na wprowadzony adres e-mail zostanie wysłany kod aktywacyjny.

2. Dotknij ikony Wszystkie aplikacje, dotknij ikony HP ePrint, wprowadź kod aktywacyjny, a następnie dotknij opcji Aktywuj.

### 6 Podłączanie do sieci

W poniższej sekcji opisano sposób podłączenia do sieci.

### Podłączanie do sieci bezprzewodowej

Przeglądaj Internet, odczytuj wiadomości e-mail, wykonuj inne czynności online.

**UWAGA:** Przed podłączeniem do Internetu trzeba mieć połączenie z siecią bezprzewodową.

- 1. Aby połączyć się z siecią bezprzewodową, dotknij ikony Wszystkie aplikacje, a następnie dotknij opcji Ustawienia.
- 2. W sekcji SIECI ZWYKŁE I BEZPRZEWODOWE upewnij się, że sieć Wi-Fi jest włączona.
- 3. Dotknij opcji **Wi-Fi**, a następnie dotknij jednej z wyświetlonych dostępnych sieci.
- 4. W razie potrzeby wpisz klucz zabezpieczeń, a następnie dotknij opcji **Połącz**.

**UWAGA:** Aby usunąć wcześniej wykorzystywaną sieć bezprzewodową, dotknij nazwy sieci, a następnie dotknij opcji **Zapomnij**.

### Połączenie z urządzeniem Bluetooth®

Z komputerem można powiązać urządzenie Bluetooth, np. zestaw słuchawkowy, klawiaturę lub mysz.

- 1. Aby połączyć się z urządzeniem Bluetooth, włącz urządzenie Bluetooth.
- 2. Dotknij ikony Wszystkie aplikacje, a następnie dotknij opcji Ustawienia.
- W sekcji SIECI ZWYKŁE I BEZPRZEWODOWE włącz Bluetooth, a następnie dotknij opcji Bluetooth.
- Dotknij nazwy urządzenia, aby uczynić je widocznym dla wszystkich urządzeń Bluetooth w pobliżu.
- 5. Aby wyszukać dostępne urządzenia Bluetooth, dotknij opcji SZUKAJ URZĄDZEŃ.
- Dotknij urządzenia i postępuj zgodnie z instrukcjami wyświetlanymi na ekranie, aby powiązać urządzenia.

**UWAGA:** W celu wydłużenia czasu pracy baterii wyłącz funkcję Bluetooth, gdy z niej nie korzystasz.

### 7 Korzystanie z Ustawień

Ustawień można użyć do łączenia się z siecią, ustawiania preferencji oraz znajdowania informacji o komputerze.

Aby uzyskać dostęp do Ustawień, dotknij ikony Wszystkie aplikacje, a następnie dotknij opcji Ustawienia.

— lub —

Przesuń prawy górny róg ekranu, a następnie dotknij ikony Ustawienia.

Wyświetlane są następujące kategorie:

- SIECI ZWYKŁE I BEZPRZEWODOWE
  - Wi-Fi umożliwia włączenie lub wyłączenie funkcji Wi-Fi oraz podłączenie do sieci bezprzewodowej w celu umożliwienia sprawdzenia poczty e-mail, wyszukiwania w Internecie czy dostępu do witryn mediów społecznościowych.
  - Wireless Display (Bezprzewodowy wyświetlacz) umożliwia bezprzewodowe przesyłanie strumienia audio i wideo z urządzenia na bezprzewodowy wyświetlacz lub adapter z certyfikatem Miracast.
  - Bluetooth umożliwia włączenie lub wyłączenie funkcji Bluetooth oraz powiązanie z komputerem urządzeń Bluetooth, np. zestawu słuchawkowego lub klawiatury.
  - Użycie danych wyświetla wykres danych używanych przez wybrany okres. Wyświetlane jest także zużycie danych przez każdą zainstalowaną instalację.
  - Więcej... włącza lub wyłącza tryb samolotowy.

#### URZĄDZENIE

**UWAGA:** Niektóre z tych ustawień mogą nie mieć zastosowania w konfiguracji systemu użytkownika.

- Dźwięk umożliwia dostosowanie wartości opcji Głośność i Powiadomienie domyślne oraz włączanie i wyłączanie opcji Dźwięki przy dotknięciu i Dźwięk blokady ekranu.
- DTS Sound+ umożliwia włączenie lub wyłączenie funkcji DTS Sound+ oraz wybór opcji Muzyka, Film lub Głos.
- Wyświetlacz umożliwia dostosowanie wartości opcji Jasność, Tapeta, Uśpienie i Rozmiar czcionki.
- HDMI umożliwia dostosowanie wyjścia stereoskopowego 3D za pomocą połączenia HDMI.
- Pamięć wyświetla ilość wolnego miejsca w pamięci komputera i na karcie pamięci SD™.
- Bateria wyświetla wartość procentową naładowania baterii i zużycie baterii przez różne funkcje.
- Aplikacje wyświetla pobrane i uruchomione aplikacje. Aby wyświetlić informacje lub odinstalować aplikację, dotknij aplikacji.
- **Użytkownicy** wyświetla informacje o użytkowniku.

- OSOBISTE wyświetla lokalizacje i umożliwia ustawienie zabezpieczeń, języka, klawiatury oraz preferencji kopii zapasowej.
  - Usługi lokalizacyjne umożliwia włączenie lub wyłączenie opcji Lokalizacja.
  - Bezpieczeństwo umożliwia ustawienie preferencji dla opcji BEZPIECZEŃSTWO EKRANU, HASŁA, ADMINISTRACJA URZĄDZENIEM, SZYFROWANIE oraz MAGAZYN DANYCH LOGOWANIA.
  - Język, klawiatura, głos umożliwia ustawienie preferencji dla opcji JĘZYK, KLAWIATURA I WPROWADZANIE TEKSTU, KLAWIATURA FIZYCZNA, MOWA oraz MYSZ/PANEL DOTYKOWY.
  - Kopia i kasowanie danych umożliwia ustawienie preferencji dla opcji TWORZENIE I PRZYWRACANIE KOPII ZAPASOWEJ oraz wykonanie przywrócenia danych fabrycznych.

UWAGA: Opcja przywrócenia danych fabrycznych jest dostępna w sekcji DANE OSOBISTE.

- **KONTA** wyświetla istniejące konta.
  - Dodawanie konta e-mail lub konta innego typu w sekcji KONTA dotknij opcji + Dodaj konto, a następnie postępuj zgodnie z instrukcjami wyświetlanymi na ekranie.
  - Synchronizacja konta w sekcji KONTA dotknij nazwy konta. Dotknij ponownie nazwy konta, wybierz pozycje do synchronizacji, dotknij ikony Menu w prawym górnym rogu ekranu, a następnie dotknij opcji Synchronizuj teraz.
  - Usuwanie konta w sekcji KONTA dotknij nazwy konta. Dotknij ponownie nazwy konta, dotknij ikony Menu w prawym górnym rogu ekranu, a następnie dotknij opcji Usuń konto.

#### SYSTEM

**UWAGA:** Niektóre z tych ustawień mogą nie mieć zastosowania w konfiguracji systemu użytkownika.

- **Data i godzina** umożliwia włączenie lub wyłączenie opcji **Automatyczna data i godzina** oraz wybranie preferencji dla strefy czasowej, formatu godziny i daty.
- Ułatwienia dostępu umożliwia włączenie lub wyłączenie opcji TalkBack, Duży tekst, Autoobracanie ekranu, Speak passwords (Wypowiadaj hasła), Przetwarzanie tekstu na mowę, Czas naciśnięcia i przytrzymania oraz Enhance web accessibility (Popraw dostępność Internetu).
- Informacje o tablecie wyświetla informacje o wersji oprogramowania oraz informacje prawne dotyczące komputera.

### 8 Ochrona komputera

Aby uniemożliwić innym dostęp do danych na komputerze, wybierz metodę blokady ekranu. W celu zwiększenia bezpieczeństwa należy rozważyć szyfrowanie danych na komputerze.

### Ustawianie blokady ekranu

- Aby uzyskać dostęp do Ustawień, dotknij ikony Wszystkie aplikacje, a następnie dotknij opcji Ustawienia.
- W sekcji OSOBISTE dotknij opcji Zabezpieczenia, a następnie w sekcji ZABEZPIECZENIE EKRANU dotknij opcji Blokada ekranu.
- 3. W sekcji **Choose screen lock** (Wybierz blokadę ekranu) wybierz jeden z następujących typów blokady ekranu, a następnie postępuj zgodnie z instrukcjami wyświetlanymi na ekranie.

UWAGA: Jeśli blokada ekranu była już ustawiana, należy odblokować ekran przed zmianą ustawień blokady.

- Przesunięcie palcem odblokowanie ekranu poprzez przeciągnięcie po nim palcem w dowolnym kierunku.
- Hasło wprowadź co najmniej cztery litery lub cyfry. W przypadku wybrania silnego hasła ta opcja zapewnia najwyższy poziom bezpieczeństwa.
- Kod PIN wprowadź co najmniej cztery cyfry, aby odblokować ekran.
- Wzór odblokowanie ekranu poprzez narysowanie prostego wzoru.
- 4. W polu Informacje o właścicielu) wprowadź tekst wyświetlany na ekranie blokady.

### Szyfrowanie komputera

▲ OSTROŻNIE: Operacji szyfrowania nie można odwrócić. Należy wykonać przywrócenie danych fabrycznych, co spowoduje usunięcie wszystkich danych.

Aby zapewnić dodatkową ochronę w przypadku kradzieży komputera, można zaszyfrować wszystkie dane, w tym konta, dane aplikacji, muzykę i inne pliki multimedialne oraz pobrane informacje. W przypadku zaszyfrowania komputera należy wprowadzić kod PIN/hasło do odszyfrowania komputera przy każdym jego włączeniu.

- OSTROŻNIE: Szyfrowanie może potrwać godzinę lub dłużej. Przerwanie procesu szyfrowania spowoduje utratę danych.
  - 1. Ustaw kod PIN/hasło ekranu blokady.
  - 2. Naładuj baterię.
  - Aby uzyskać dostęp do Ustawień, dotknij ikony Wszystkie aplikacje, a następnie dotknij opcji Ustawienia.

- 4. W sekcji OSOBISTE dotknij opcji Bezpieczeństwo, a następnie w sekcji Szyfrowanie dotknij opcji Zaszyfruj tablet.
- UWAGA: Przeczytaj uważnie informacje dotyczące szyfrowania. Przycisk Zaszyfruj tablet będzie niedostępny, gdy bateria nie będzie naładowana lub komputer nie będzie podłączony do zasilania. Jeśli zdecydujesz się zrezygnować z szyfrowania komputera, dotknij przycisku Wstecz.
- 5. Wprowadź kod PIN/hasło ekranu blokady i dotknij opcji Kontynuuj.
- 6. Dotknij ponownie opcji Zaszyfruj tablet).

Podczas szyfrowania wyświetlany jest jego postęp. Po zakończeniu szyfrowania należy wprowadzić kod PIN/hasło. Kod PIN/hasło należy także wprowadzić przy każdym włączeniu komputera.

### 9 Tworzenie kopii zapasowych i odzyskiwanie danych

Można wykonać kopię zapasową i odzyskać dane przy użyciu jednej z następujących metod.

### Aktualizacja aplikacji, widżetów i systemu operacyjnego

Firma HP zaleca regularną aktualizację aplikacji, widżetów i systemu operacyjnego do najnowszych wersji. Aktualizacje mogą rozwiązać problemy i wprowadzić nowe funkcje i opcje do tabletu. Technologia ciągle się zmienia, a aktualizacja aplikacji, widżetów i systemu operacyjnego umożliwia tabletowi wykorzystywanie najnowszych dostępnych technologii. Na przykład starsze aplikacje i widżety mogą nie działać dobrze z najnowszymi wersjami systemu operacyjnego.

Przejdź do sklepu Google Play, aby pobrać najnowsze wersje aplikacji i widżetów firmy HP i innych firm. System operacyjny automatycznie pobiera aktualizacje systemu i powiadamia użytkownika o gotowości do ich zainstalowania. Jeśli chcesz ręcznie zaktualizować system operacyjny, przejdź na stronę <u>http://www.hp.com/support</u>.

Możesz również skonfigurować preferencje tworzenia kopii zapasowych i odzyskiwania danych w przypadku ich straty.

#### Tworzenie kopii zapasowych i zerowanie

- 1. Wyłącz komputer i podłącz zasilacz sieciowy.
- Aby uzyskać dostęp do Ustawień, dotknij ikony Wszystkie aplikacje, a następnie dotknij opcji Ustawienia.
- 3. W sekcji OSOBISTE dotknij opcji Kopia i kasowanie danych.
- 4. Wykonaj co najmniej jedną z następujących czynności:
  - **Utwórz kopię zapasową danych** zaznacz pole wyboru, aby włączyć tworzenie kopii zapasowej danych aplikacji, haseł Wi-Fi oraz innych ustawień na serwerach Google.
  - Konto kopii zapasowej wybierz konto Google do tworzenia kopii zapasowej.
  - Autoprzywracanie zaznacz pole wyboru, aby włączyć przywracanie ustawień i danych po ponownej instalacji aplikacji.

#### Przywracanie ustawień fabrycznych danych

▲ OSTROŻNIE: Ta procedura spowoduje usunięcie wszystkich danych dodanych do komputera. Jeśli to możliwe, wykonaj kopię zapasową wszystkich danych osobistych przed wykonaniem tej procedury.

Aby przywrócić ustawienia fabryczne:

- 1. Wyłącz komputer i podłącz zasilacz sieciowy.
- Aby uzyskać dostęp do Ustawień, dotknij ikony Wszystkie aplikacje, a następnie dotknij opcji Ustawienia.

- 3. W sekcji OSOBISTE dotknij opcji Kopia i kasowanie danych.
- 4. W sekcji **DANE OSOBISTE** wybierz opcję **Ustawienia fabryczne**, a następnie postępuj zgodnie z instrukcjami wyświetlanymi na ekranie.

#### Uruchamianie za pomocą menu odzyskiwania

Jeśli komputer nie może załadować systemu operacyjnego, możesz wykonać odzyskiwanie systemu przez bezpośredni dostęp do menu odzyskiwania.

- 1. Wyłącz komputer i podłącz zasilacz sieciowy.
- 2. Aby załadować menu odzyskiwania, naciśnij i przytrzymaj klawisz zmniejszania głośności, a następnie naciśnij klawisz zasilania.
- Przy użyciu klawiszy zwiększania i zmniejszania głośności zaznacz opcję wipe data/factory reset (usunięcie danych i przywrócenie ustawień fabrycznych), a następnie naciśnij przycisk zasilania, aby potwierdzić wybór.
- Przy użyciu klawiszy zwiększania i zmniejszania głośności zaznacz opcję Yes delete all user data (Tak — usuń wszystkie dane użytkownika), a następnie naciśnij przycisk zasilania, aby potwierdzić wybór.
- 5. Przy użyciu klawiszy zwiększania i zmniejszania głośności zaznacz opcję reboot system now (uruchom ponownie system teraz), a następnie naciśnij przycisk zasilania, aby potwierdzić wybór.

# Aktualizacja systemu za pomocą funkcji aktualizacji OTA (over-the-air)

- 1. Wyłącz komputer i podłącz zasilacz sieciowy.
- 2. Uruchom komputer i nawiąż połączenie z Internetem.
- Aby uzyskać dostęp do Ustawień, dotknij ikony Wszystkie aplikacje, a następnie dotknij opcji Ustawienia.
- 4. W sekcji Informacje o tablecie dotknij opcji Aktualizacje systemowe, a następnie dotknij opcji Sprawdź teraz.
- 5. Postępuj zgodnie z instrukcjami wyświetlanymi na ekranie, aby zakończyć proces. Podczas instalowania aktualizacji system może ponownie się uruchamiać.

### Aktualizacja systemu za pomocą pliku aktualizacji

- 1. Wyłącz komputer i podłącz zasilacz sieciowy.
- 2. Pobierz odpowiedni plik Softpaq ze strony <u>http://www.hp.com</u>.
- 3. Znajdź plik update.zip i skopiuj go na kartę SD.
- 4. Wyłącz komputer, a następnie włóż kartę SD zawierającą plik update.zip.
- 5. Naciśnij i przytrzymaj klawisz zmniejszania głośności, a następnie naciśnij przycisk zasilania, aby załadować menu odzyskiwania.
- 6. Wybierz opcję Apply update from SD (Zastosuj aktualizację z karty SD).
- 7. Postępuj zgodnie z instrukcjami wyświetlanymi na ekranie, aby zakończyć proces i ponownie uruchomić system.

### 10 Korzystanie z pamięci

# Uzyskiwanie dostępu do pamięci tabletu przy użyciu kabla USB (tylko wybrane modele)

Aby uzyskać dostęp do wbudowanej pamięci przy użyciu kabla USB:

- 1. Włącz komputer, a następnie wyjmij tablet z klawiatury.
- 2. Podłącz kabel USB do tabletu, a następnie do komputera hosta.
- **UWAGA:** Upewnij się, że tablet znajduje się na liście w obszarze urządzeń przenośnych komputera hosta.
- 3. Kliknij dwukrotnie ikonę tabletu, aby wyświetlić obsługiwane pliki.

#### Uzyskiwanie dostępu do zewnętrznych kart SD lub napędów USB

Aby uzyskać dostęp do zewnętrznych kart SD lub napędów USB:

- 1. Włącz komputer.
- 2. Włóż kartę microSD lub kartę SD pełnego rozmiaru, albo podłącz napęd USB.

UWAGA: Urządzenie obsługuje karty SD lub microSD o maksymalnej pojemności 32 GB.

**UWAGA:** W przypadku kart microSD należy najpierw wyjąć tablet z klawiatury. W przypadku kart SD lub napędów USB należy najpierw włożyć (zadokować) tablet do klawiatury.

3. Uzyskaj dostęp do plików z zewnętrznych urządzeń pamięci masowej.

**UWAGA:** Więcej informacji na temat dostępu do plików z zewnętrznych urządzeń pamięci masowej znajduje się w Pomocy oprogramowania tych urządzeń.

#### Odinstalowanie/odłączanie zewnętrznych kart SD lub napędów USB

WAGA: Zawsze odinstaluj zewnętrzne urządzenia pamięci masowej przed odłączeniem.

WAGA: Można także skorzystać z tej procedury, aby odinstalować kart pamięci mikro.

- Naciśnij przycisk ekranu domowego, dotknij ikony Wszystkie aplikacje, a następnie dotknij opcji Ustawienia.
- W sekcji URZĄDZENIE wybierz opcję Pamięć, wybierz opcję Karta SD/nośnik USB a następnie wybierz opcję Odłącz nośnik USB.
- 3. Odłącz zewnętrzne urządzenie pamięci masowej.

**UWAGA:** Możesz kopiować pliki między urządzeniami. Więcej informacji można znaleźć w pomocy oprogramowania dla komputera hosta.

## 11 Więcej zasobów HP

Aby znaleźć szczegółowe informacje o produktach, porady dotyczące obsługi itd., skorzystaj z tej tabeli.

| Źródło                                                                                                    |   | Zawartość                                             |  |  |  |
|----------------------------------------------------------------------------------------------------|---|-------------------------------------------------------|--|--|--|
| Pomoc techniczna HP na całym świecie                                                                                           | • | Czat online z pracownikiem technicznym HP.            |  |  |  |
| Pomoc techniczna w Stanach Zjednoczonych:                                                                                      | • | Pomoc techniczna za pośrednictwem poczty e-mail.      |  |  |  |
| innych krajach: http://welcome.hp.com/country/us/en/                                                                           | • | Numery telefonów pomocy technicznej HP.               |  |  |  |
| wwcontact_us.html.                                                                                                    | • | Lokalizacje centrów serwisowych HP.                   |  |  |  |
| Google<br>Pomoc techniczna Google: <u>http://www.google.com/</u><br><u>mobile/android</u> .                                    |   | Dostęp do pomocy i wsparcia technicznego online firmy |  |  |  |
|                                                                                                    |   | Google.                                               |  |  |  |
| Uregulowania prawne, przepisy bezpieczeństwa<br>i wymagania środowiskowe                                                       | • | Ważne uwagi dotyczące zgodności z przepisami.         |  |  |  |
| Ten dokument jest dostępny w opakowaniu<br>komputera.                                                                          |   |                                                       |  |  |  |
| Ograniczona gwarancja                                                                                                    | • | Informacje o gwarancji dotyczące tego komputera.      |  |  |  |
| Ten dokument jest dostępny w opakowaniu komputera. Możesz także przejść na stronę <u>http://www.hp.com/go/orderdocuments</u> . |   |                                                       |  |  |  |